### **STEPS TO APPEAR IN THE ONLINE EVALUATION OF CLASSES 9 TO 12**

- 1. Open the school website.
- **2.** Click on e-Care Login tab.

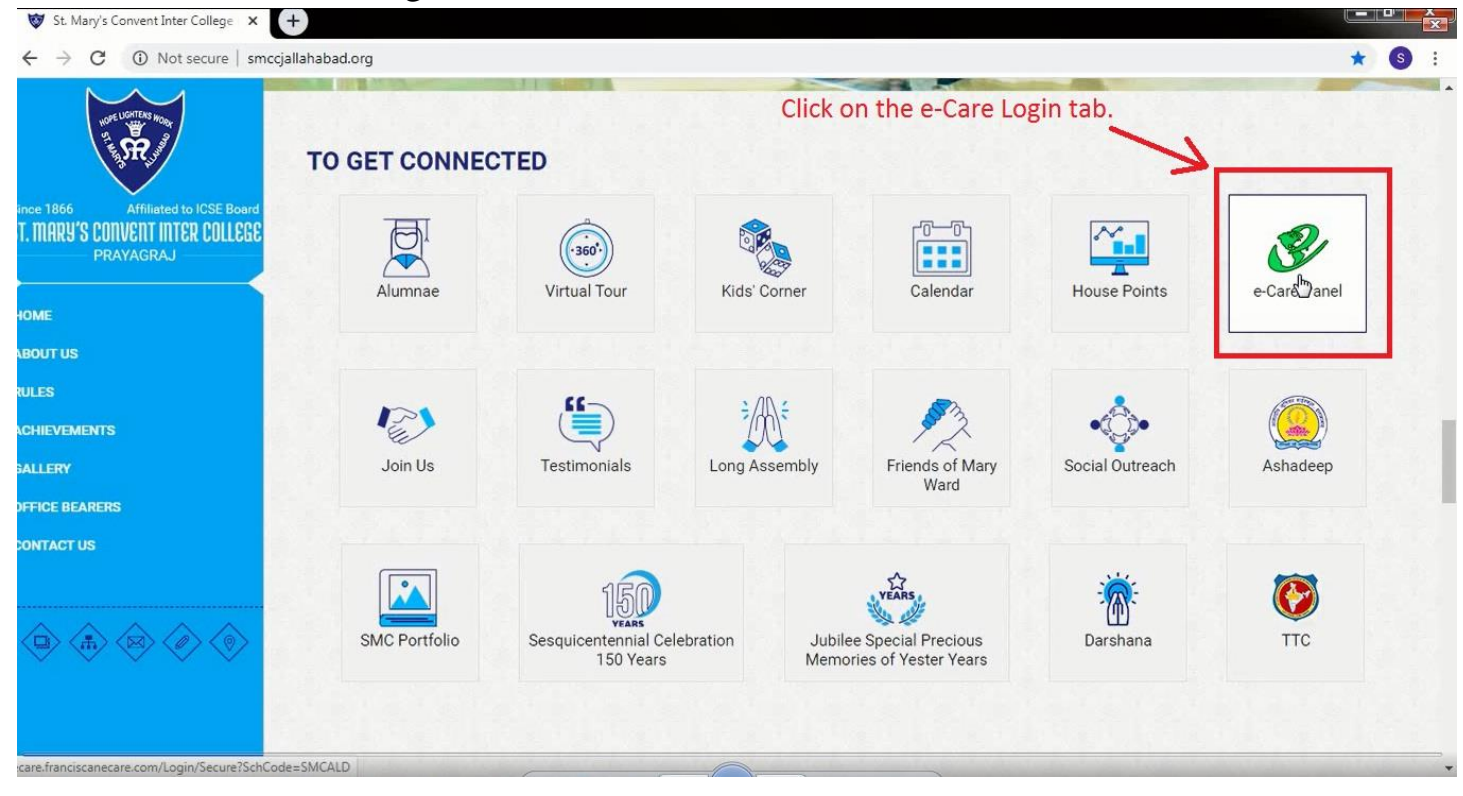

## 3. Enter your Login ID and Password and login to your e-Care Panel.

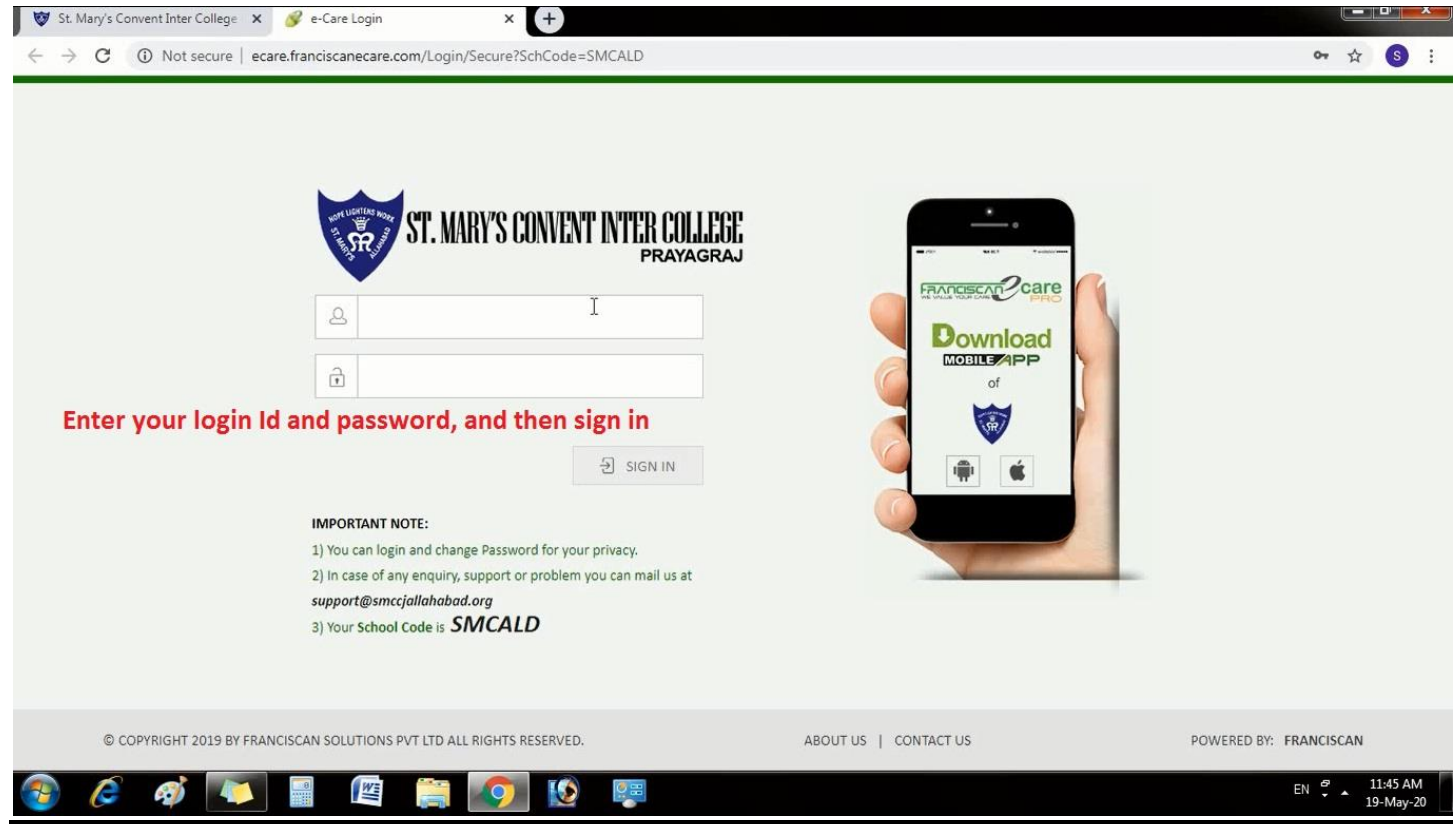

## 4. Here Click on Assessment Tab.

| - > C ()           | Not secure   ecare.franciscanecare.com/P | anel/Dashboard                       |                    |                                                                                                    | o• ☆ S    |
|--------------------|------------------------------------------|--------------------------------------|--------------------|----------------------------------------------------------------------------------------------------|-----------|
| May 19, 2020 at 11 | :46:07 am                                | PARE                                 | NT'S PANEL         | WELCON                                                                                                    | ME PR5192 |
|                    | ST. MARY'S CON                           | VENT INTER COLLEGE Clic<br>prayagraj | k on Assessment T  | Tab.                                                                                                    |           |
|                    | Home Academic Attendance Timeta          | ble Message Report Card Library Mega | Library Assessment |                                                                                                    |           |
|                    |                                          | O CURRENT UPDATES                    |                    | 2 TEACHERS Subject Teachers 🔻                                                                               |           |
|                    | No Image                                 | Your Child Attendance 0 out of 0     | No New Circular    | 🎦 🎬 🏹                                                                                                    |           |
|                    | Available                                | You Asked 0 Questions                | No New Message     | Ms. ABHA SHUK Mr. ANURAG SH Ms. BINISH FA<br>(Assistant (Assistant (Assistant<br>Teacher) Teacher) Teacher) |           |
|                    | MR. AMEESH AGARWAL                       | THOUGHT'S                            | VIEW ALL           |                                                                                                    |           |
|                    | CHILD'S PROFILE                          | Success is all about hope.           |                    | Ms. BRINDA WA Ms. CHRISTINE Mrs. DEVAPRIYA                                                                  |           |
|                    | Student Name: ASTHA AGARWAL              | <                                    | MS. ASHA SINGH >   | 28. MY CHILD'S CLASSMATES                                                                                   |           |
|                    | Class: 9-A                               |                                      |                    |                                                                                                    |           |
|                    | Admission No: 19569                      |                                      |                    |                                                                                                    |           |
|                    | Date of Birth: 12-May-2006               |                                      |                    |                                                                                                    |           |
|                    | Date of Admission: 18-Jul-2014           |                                      |                    |                                                                                                    |           |
|                    | Father's name: MR. AMEESH AGARWAL        | Date Event Name                      | Day Type 👘         |                                                                                                    |           |
|                    |                                          | 31-May-2020 Summer Camp Ends         | Holiday            |                                                                                                    |           |

# 5. It will redirect you to your Test Panel, here click on New Assessment tab.

| St. Mary's Convent Inter College                   | X 3 Franciscan e-Care "we value you X GeniusCorner X +         |                                      |
|----------------------------------------------------|----------------------------------------------------------------|--------------------------------------|
| $\leftarrow \rightarrow \mathbf{C}$ (1) Not secure | student.geniuscorner.com/dev/#/studentDashboard/studentLanding | ☆ 🔕 :                                |
| $\bigcirc$                                         | E Genius Corner                                                |                                      |
|                                                    | Click on New Assessmen Tab.                                    | Welcome: ASTHA AGARWAL               |
| Se New Assessment                                  | Welcome back! ASTHA AGARWAL                                    | Recent Assessment                    |
| Assessment Summary                                 | Click here to start learning and improve yourself.             |                                      |
| E Learner Profile                                  |                                                                | Upcoming Assessment                  |
| 🖵 Flip Video                                       |                                                                | Biology-Evaluation<br>Date: 15-05-20 |
| Manage Account                                     |                                                                |                                      |
| € Logout                                           |                                                                |                                      |
|                                                    |                                                                |                                      |
|                                                    |                                                                |                                      |
|                                                    |                                                                |                                      |
|                                                    |                                                                |                                      |
|                                                    |                                                                |                                      |
| student.geniuscorner.com/dev/#/studen              | tDashboard/newAssessment                                       |                                      |
| 🚳 🤌 🚳                                              | 🔰 📓 😰 😥 🐺                                                      | EN 😤 11:46 AM<br>19-May-20           |

### 6. You can see your test here, Click on start button.

| <b>V</b>       | St. Mary's Convent Inter College | × S Franciscan e-Care "we value you | ar 🗙 💪 GeniusCorner          | × +               |            |               |                            |
|----------------|----------------------------------|-------------------------------------|------------------------------|-------------------|------------|---------------|----------------------------|
| ←              | → C ③ Not secure                 | student.geniuscorner.com/dev/#/stu  | identDashboard/newAssessment |                   |            |               | ☆ 🜖 :                      |
|                | $\bigcirc$                       | E Genius Corner                     |                              |                   |            |               | Welcome: ASTHA AGARWAL     |
| L <sup>2</sup> | New Assessment                   | Science                             |                              |                   |            |               |                            |
|                | Assessment Summary               | Biology-Evaluation                  | Assessment Date              | Minutes           | Marks      | Questions     |                            |
| 83             | Learner Profile                  | NotStarted                          | 15-May-20                    | 60                | 25         | 5             | Start →                    |
| ₽              | Flip Video                       |                                     |                              |                   |            |               |                            |
| θ              | Manage Account                   |                                     |                              |                   |            |               | 1                          |
| 6              | Logout                           |                                     |                              | Your test is bein | ng shown h | ere. Click on | Start button.              |
|                |                                  |                                     |                              |                   |            |               | EN @ 11:46 AM              |
| P              | ) 🥭 🚳 🔼                          |                                     | 🦻 🔝                          |                   |            |               | EN 2 11:46 AM<br>19-May-20 |

7. Write your Answers in the box given below the question.

#### **Points to be noted:-**

- Write your answers in paragraph or in points depending on your Question.
- You can upload the attachment if needed. (only one attachment allowed for one question)
- Link will be active on your test panel from 02:00 pm to 05:00 pm and will not be visible after that.
- You will get 01:30 hour duration to complete your test after the start of Exam.